## Pasos para subir archivos al FTP desde una PC usando Windows Explorer

1. Ingresar a la dirección ftp://190.53.176.111

| aphileforcovi - whate cus webs ravoricas a cu in | icio web - Microsoft Internet Ex | piorer                                  | -                                              |
|--------------------------------------------------|----------------------------------|-----------------------------------------|------------------------------------------------|
| chivo Edición Ver Favoritos Herramientas A       | uda                              |                                         |                                                |
| ) Azzlis 🔹 🕗 🔹 📓 🚮 🔎 Búsquer                     | la 📩 Favoritos 🧭 🔗               | 😓 🗉 • 🧫 🚛 🛍                             |                                                |
| sción 📴 👬 (190.53.176.111)                       |                                  |                                         | 💌 🛃 🕼 Vino.                                    |
|                                                  |                                  |                                         | Registrarze   Login   Uzar como mi página inic |
| Coo                                              | alar , uter , their              |                                         |                                                |
| GOO                                              | Sic   mass   mass                |                                         |                                                |
|                                                  |                                  | Buscar Google"                          |                                                |
| I                                                |                                  | Dúrqueda pero                           | onalizada                                      |
|                                                  |                                  |                                         |                                                |
| Inicio                                           |                                  |                                         |                                                |
|                                                  |                                  |                                         | Editar Links Favoritos                         |
| Musica Online                                    | W Wikipedia                      | 🐫 Myspace                               | M EL País                                      |
| YouTube                                          | Motmail 1                        | Portal MSN                              | Yahoo                                          |
| E Twitter                                        | 🧟 Terra                          | 👰 Juegos Gratuitos                      | Videonico                                      |
| Anuncia Gratis                                   | N5 H15                           | FaceBook                                | Noticias & Humor                               |
| ELMUNDO                                          | ON LININ                         | Musica Uristiana                        | Entemenino                                     |
| The name and the o                               |                                  |                                         |                                                |
|                                                  |                                  |                                         |                                                |
|                                                  | Conoce a amigos, en              | cuentra pareia en Nueva San Salvador.   |                                                |
|                                                  | Decistrate Guarda v Accede       | a tur Linke Exceritor, darda cualcuia   | e kunte                                        |
|                                                  | Pagate and Salar and y Pacasa    | a na ana ana manana ana ana ana ana ana | Linger.                                        |
|                                                  |                                  |                                         |                                                |
|                                                  |                                  |                                         |                                                |
|                                                  |                                  |                                         |                                                |
|                                                  | Usa                              | como mi página inicial                  |                                                |
|                                                  | A                                | inizia 149 2000 Deministra com          |                                                |
|                                                  | Acerca de Kap                    | ando per 2009 mapinicio.com             |                                                |
|                                                  |                                  |                                         | 🔏 💣 Internet                                   |
| picio 🛛 🛞 Megadick: Internet Adve 🕼 Rapini       | cio.CoM - Añad 🖻 Documento       | a1 - Microsoft                          | a & 1 0 0 0 5 5                                |

3. Seleccionar el archivo a enviar dar click derecho sobre el y elegir la opción copiar.

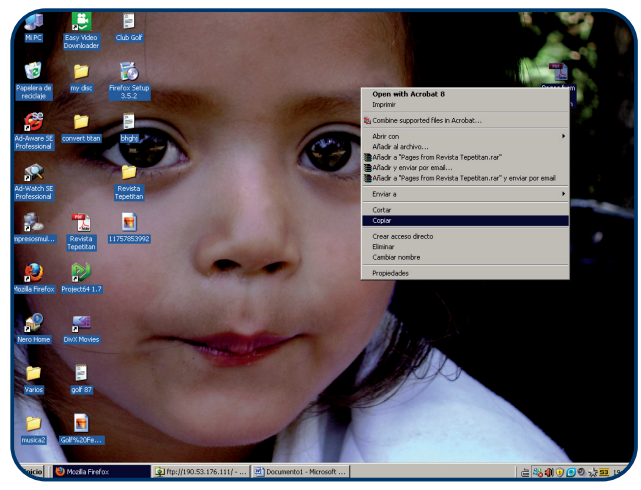

5. Atomáticamente se abrira un cuadro de diálogo donde podremos observar el proceso de pegado.

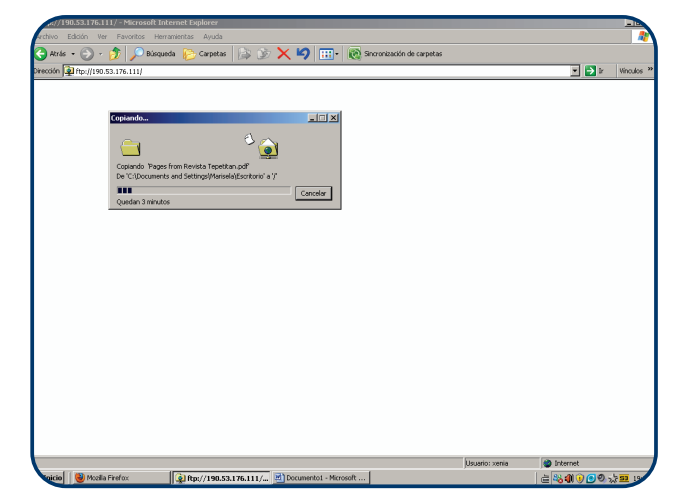

2. Escribir usuario y contraseña para iniciar sesión.

| x//190.53.176.111)    | - Microsoft Internet Explorer                                                                  |                |
|-----------------------|------------------------------------------------------------------------------------------------|----------------|
| chivo Edición Ver     | Favoritos Herramientas Ayuda                                                                   |                |
| )Atrás = 🕤 - 🔁        | 🔊 🔎 Búsqueda 💫 Carpetas 🔝 🎲 🗙 🄄 📰 🛛 🔞 Sincronización de carpetas                               |                |
| cción 🙀 ftp://190.53. | 76.111/                                                                                        | 💌 🔁 ir 🛛 Wino. |
|                       |                                                                                                |                |
|                       |                                                                                                |                |
|                       |                                                                                                |                |
| _                     |                                                                                                |                |
| 17                    | iciar sesión como 🔀                                                                            |                |
|                       | El servidor no permite inicios de sesión anónimos o no se aceptó la dirección de correo        |                |
|                       | electrónico.                                                                                   |                |
|                       | Servidor FTP: 190.53.176.111                                                                   |                |
|                       | Usuario: xenia 💌                                                                               |                |
|                       | Contraseña:                                                                                    |                |
|                       | Una vez que inicie sesión, puede agregar este servidor a sus favoritos y volver a él           |                |
|                       | fácimente.                                                                                     |                |
|                       | proteger la seguridad de sus contraseñas y datos use carpetas Web (WebDAV) en<br>lugar de FTP. |                |
|                       | Mis arevca de cómo usar cametas Web.                                                           |                |
|                       |                                                                                                |                |
|                       | Inicio de sesión anónimo 📔 Guerder contreseñe                                                  |                |
|                       | Iniciar gesión Cancelar                                                                        |                |
| _                     |                                                                                                |                |
|                       |                                                                                                |                |
|                       |                                                                                                |                |
|                       |                                                                                                |                |
|                       |                                                                                                |                |
|                       |                                                                                                |                |
|                       |                                                                                                |                |
|                       |                                                                                                |                |
|                       |                                                                                                | internet       |
| nicio 🛛 🕹 Mozila Fin  | fox 🙀 ftp://190.53.176.111/ 🛃 Documento1 - Microsoft                                           | 는 🍪 🌒 🖲 🕑 🏷 🎫  |

4. Ir al navegador, dar click derecho y seleccionar la opcion pegar.

| vo Edición Ver Favoritos Herramientas Ayuda |                                        |              |
|---------------------------------------------|----------------------------------------|--------------|
| Atrás = 💮 - 🎓 🔎 Búsqueda 🜔 Carpetas 🔝       | 🔊 🗙 🗐 📰 - 🔞 Sincronización de carpetas |              |
| ion a ftp://190.53.176.111/                 |                                        | 💌 🛃 ir Vino. |
|                                             |                                        |              |
|                                             |                                        |              |
|                                             |                                        |              |
|                                             |                                        |              |
|                                             |                                        |              |
|                                             |                                        |              |
|                                             |                                        |              |
|                                             |                                        |              |
|                                             |                                        |              |
|                                             |                                        |              |
|                                             |                                        |              |
|                                             |                                        |              |
|                                             |                                        |              |
|                                             | Ver 🕨                                  |              |
|                                             | Organizar iconos                       |              |
|                                             | Actualizar                             |              |
|                                             | Pegar                                  |              |
|                                             | Pegar acceso directo                   |              |
|                                             | Iniciar sesión como                    |              |
|                                             | Nuevo +                                |              |
|                                             | Propiedades                            |              |
|                                             |                                        |              |
|                                             |                                        |              |
|                                             |                                        |              |
|                                             |                                        |              |
|                                             |                                        |              |
|                                             |                                        |              |
|                                             |                                        |              |

6. Ya finalizado el pegado se observa el icono o carpeta del archivo enviado.

| 10111     | 190.53.176.11                 | 1/ - Micro                                      | soft Intern | et Explorer |            |        |              |            |            |                 |         |           |           |              |            |
|-----------|-------------------------------|-------------------------------------------------|-------------|-------------|------------|--------|--------------|------------|------------|-----------------|---------|-----------|-----------|--------------|------------|
| Archivo   | Edición Ver                   | Favorito                                        | s Herramie  | ntas Ayudi  | 3          |        |              |            |            |                 |         |           |           |              |            |
| 🕒 Akrá    | s • 🕥 •                       | 🧀 🔎                                             | Búsqueda    | 🔁 Carpet    | as   🎼     | ۵ ک    | < 19         | •          | C Sincroni | sación de carps | etas    |           |           |              |            |
| Dirección | 👰 ftp://190.1                 | 53.176.111/                                     |             |             |            |        |              |            |            |                 |         |           |           | • 🛃 🛛        | Vinculos * |
|           | Pages from R4<br>Tepetdan.pdf | <br>rvista                                      |             |             |            |        |              |            |            |                 |         |           |           |              |            |
|           |                               |                                                 |             |             |            | _      |              | _          |            |                 | Lieuwie | 1. partia | in Intern |              |            |
| Inicia    | 1   🕲 federe                  | de Beul/100                                     |             | 10m//100    | F3 176 11  |        | Decement     | st - Mires |            |                 | jusuan  |           | 1         | ം<br>നെ തെ പ | h          |
| DICIO     | Indice                        | on open per per per per per per per per per per | Sector 1    | prop.//190  | .00.176.11 | 17 m 🛄 | Localitica ( | A - Micro  |            |                 |         |           |           | <b>00</b> 03 | 10 mm      |

## Pasos para subir archivos al FTP desde una PC usando Mozilla Firefox

xbos

Para poder usar el FTP por medio de Firefox bajar la aplicación FireFTP desde la pagina http://fireftp.mozdev.org

1. Ingresar a la dirección ftp://190.53.176.111 dar click derecho y elegir la opción View this Page in FireFTP

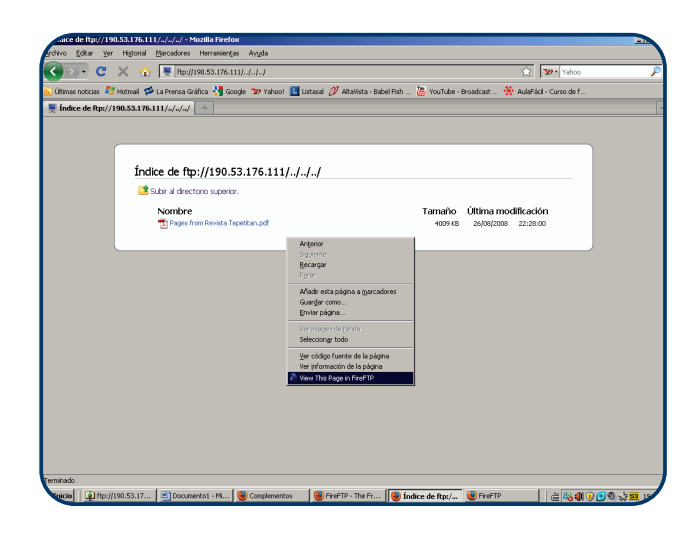

2. Escribir usuario y contraseña para iniciar sesión.

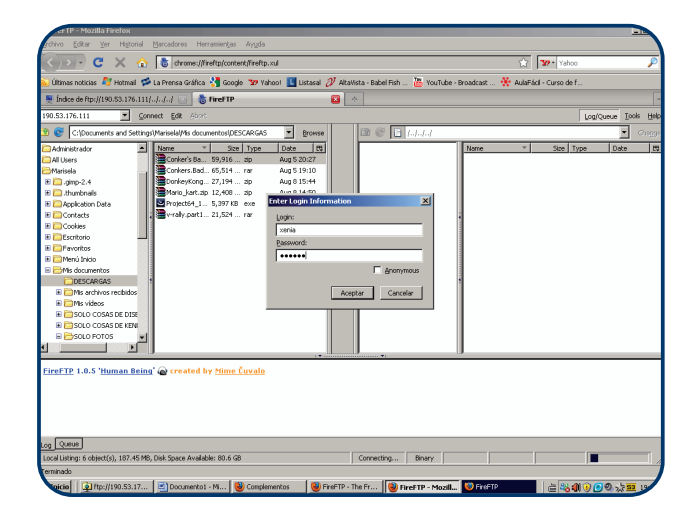

3. Seleccionar el archivo a enviar dar click sobre el y elegir la opción siguiente.

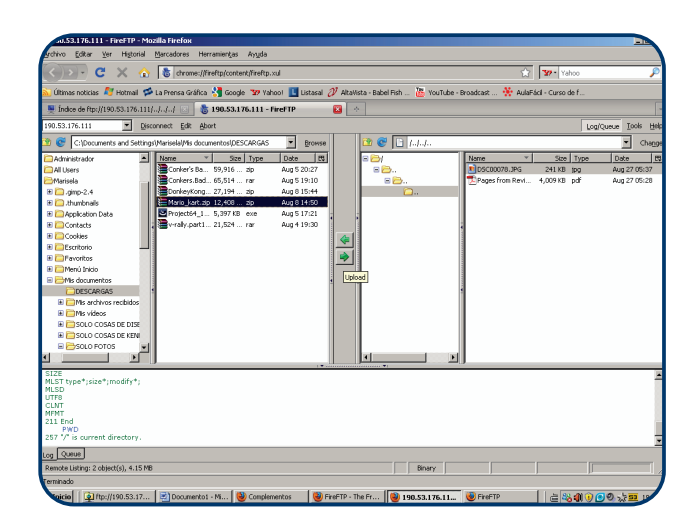

4. Cuando ya este copiado aparecera el archivo en el lado derecho del navegador.

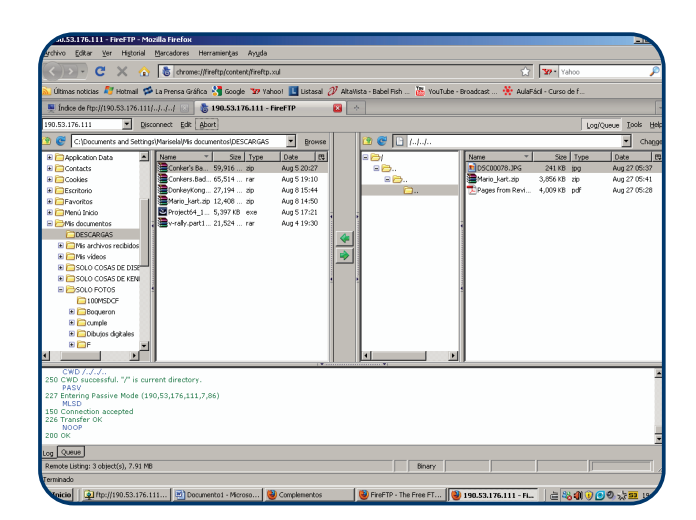

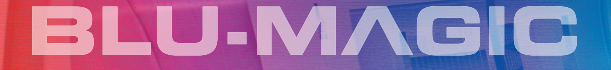